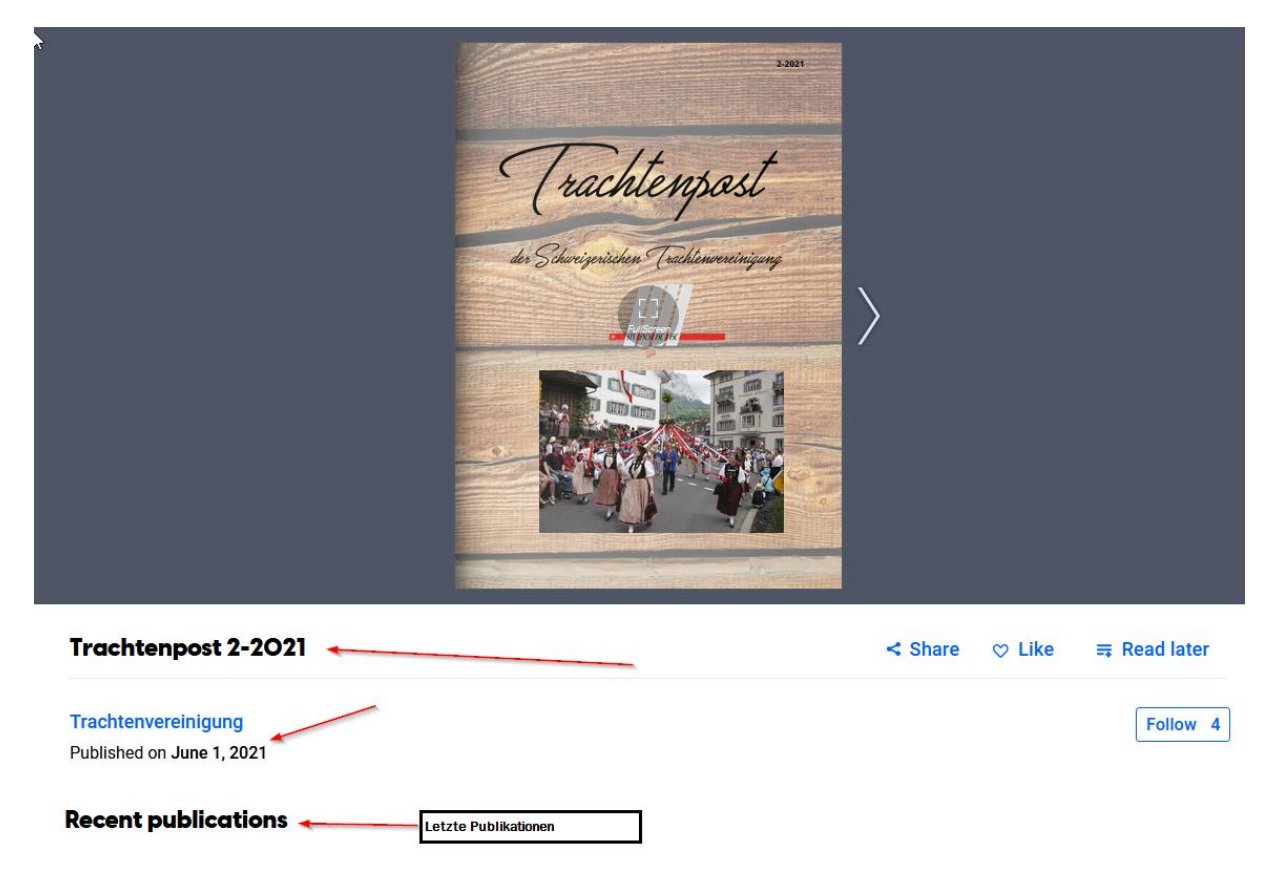

Mit dem Klicken auf den versendeten Link öffnet sich automatisch die neueste Version der Trachtenpost.

Das Datum der Veröffentlichung ist der 1. Juni 2021

Unter «Recent publications» findet man die bisher veröffentlichten Hefte.

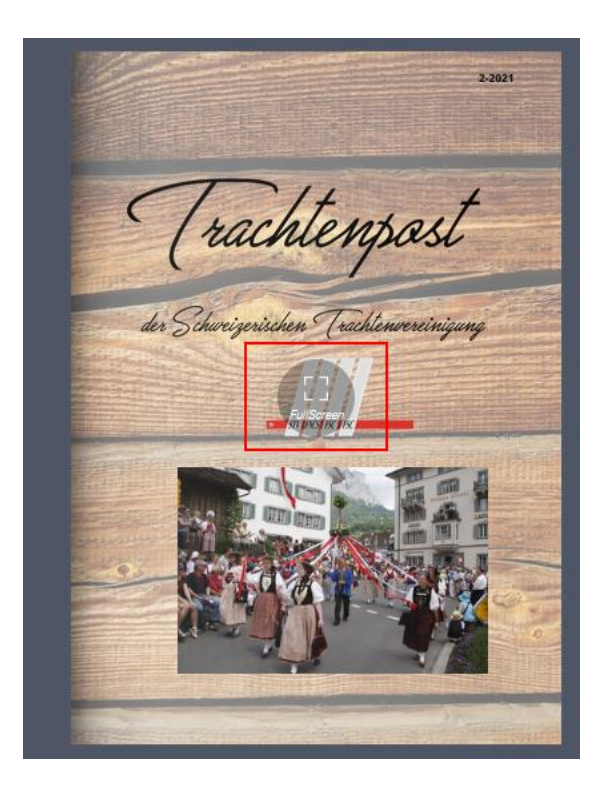

Mit dem Klicken auf den Kreis «Full Screen» gelangt man zur Gross-Bildschirm-Ansicht.

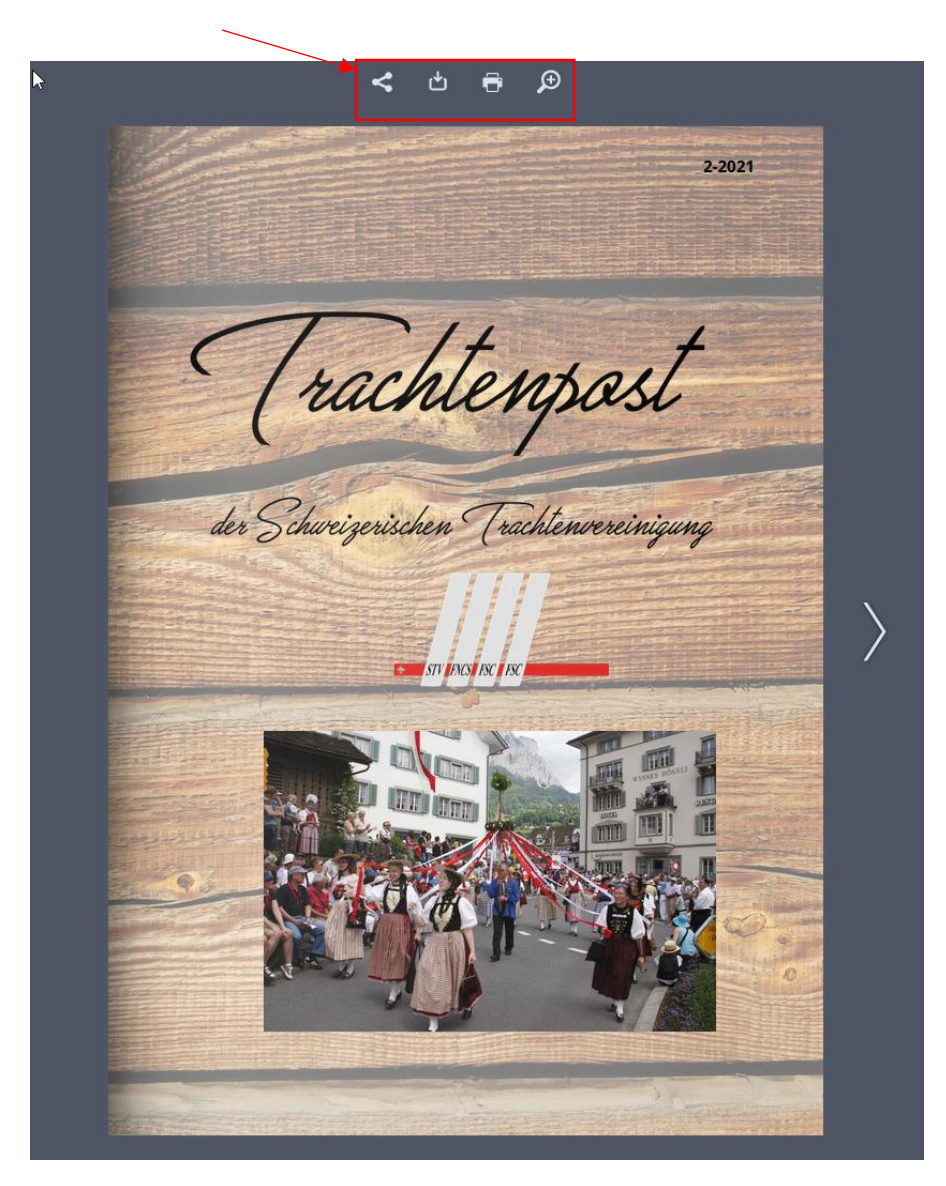

Hier hat man nun die Möglichkeit, das Dokument zu teilen, zu speichern, zu drucken oder noch mehr zu vergrössern.

Sämtliche Angaben wie «Full Screen» (Grossbildschirm-Ansicht) oder «Go-To-URL» (Besuche den hinterlegten Link) können nicht in Deutsch abgebildet werden, da dies Programmier-Befehle sind und diese weltweit nur in Englisch funktionieren.